#### エクセルでの統計処理

五石敬路

### (1) 散らばりについて(分散、標準偏差、変動係数)

| 分散   | =var.p0   |
|------|-----------|
| 標準偏差 | =stdev.p0 |
| 変動係数 | =標準偏差/平均  |

#### (2) 基本統計量(最大値、最小値、算術平均、標準偏差)

| 最大値  | =max()     |
|------|------------|
| 最小値  | =min0      |
| 算術平均 | =average() |
| 標準偏差 | =stdev.p() |

### (3) 相関係数

相関係数 =correl0

参考:ジニ係数について

平等度を表す指数。0から1の値をとる。0に近いほどより平等で、1に近いほどより不 平等。所得では、北欧諸国が0.2~0.3、アメリカや日本が0.3~0.5、中南米やサハラ以南 アフリカは0.6~0.7。0.7は社会が不安定化/崩壊する(ベネズエラ、シエラレオ)。ただ、 ジニ係数の計算は難しく、統計ソフトでも用意されていないことが多いので、変動係数で 代替できる。

- (4) エクセルでのプロットの描き方、図のワードへの貼り付け (p.2~p.4)
- (5) 基本統計量 (p.5~6)
- (6) 分析ツールの設定 (p.7~8)
- (7) 回帰分析 (p.9~p.12)
- (8) 各自治体における人口増減の要因を回帰分析により調べてみる

| X         | a •7 •     | @ × □   =                              |                      | CC         | omparative-u | urban-policie: | s2015_08-d | oc.xlsx [読み      | *取り専用] - N               | 1icrosoft Excel       |                   |                   | _ 🗇 ×                 |
|-----------|------------|----------------------------------------|----------------------|------------|--------------|----------------|------------|------------------|--------------------------|-----------------------|-------------------|-------------------|-----------------------|
| ファ        | イル -       | ホーム 挿入 /                               | ページ レイアウト 🚦          | 数式 データ オ   | 校開 表示        | アドイン           |            |                  |                          |                       |                   |                   | a 🕜 🗆 🖗 🛛             |
|           | ×          |                                        | - 10 -               | A* A* ==   | - * -        | 折り返して全体を表      | 示する標準      | -                |                          |                       | Σ オ<br>Ξ 7-       | - ト SUM - 27      | A                     |
| 見白り1      | - 🧭        | в <i>I</i> <u>U</u> -                  | 🖽 •   🧆 • <u>A</u> • | ≟ - ≡ ≡    | = 洋洋 図       | セルを結合して中央      | 揃え・ 🦉 - %  | , 38 28          | 条件付き テーノルとし<br>書式 * 書式設定 | ・ スタイル・ ・ ・           | 陈 雪式 22ク          | リア・ 並べ留え<br>フィルター | C 快兴C<br>- × 選択 ×     |
| クリッフ      | ブボード       | a -                                    | フォント                 | 5          | 配置           |                | 5 \$       | 肉值 5             | スタイル                     | t                     | าเ                | 編集                |                       |
|           |            | l1 -                                   | ● ▲ 総                | 合評価(2012年) | )            |                |            |                  |                          |                       |                   |                   | ~                     |
|           | A          | В                                      | С                    | D          | E            | F              | G          | Н                | I                        | J                     | K                 | L                 | M                     |
|           | <b>_</b> _ | 都道府県名                                  | 市町村名                 | 安心度        | 利便度          | 快適度            | 富裕度        | 住居水準充実<br>度(2012 | 総合評価                     | 住民基本台帳人口増<br>減率(2012~ | 住民基本台帳<br>人口(2013 | 住民基本台帳<br>人口(2012 | 住民基本台帳 (三<br>人口 (2011 |
| 1         | ۲          | ······································ |                      | (2012年)    | (2012年)      | (2012年)        | (2012年)    | 年)               | (2012年)                  | 2013年)                | 年)                | 年)                | 年) 🗸                  |
| 2         | 1          | 北海道                                    | 札幌市                  | 703        | 332          | 61             | 275        | 750              | 617                      | 0.33%                 | 1,910,555         | 1,904,319         | 1,897,333             |
| 3         | 2          | 北海道                                    | 函館市                  | 503        | 341          | 336            | 514        | 696              | 684                      | -0.91%                | 274,537           | 277,056           | 280,035               |
| 4         | 3          | 北海道                                    | 小樽市                  | 613        | 259          | 560            | 618        | 574              | 701                      | -1.75%                | 127,970           | 130,255           | 131,744               |
| 5         | 4          | 北海道                                    | 旭川市                  | 607        | 186          | 236            | 529        | 642              | 589                      | -0.53%                | 348,658           | 350,511           | 352,004               |
| 6         | 5          | 北海道                                    | 室蘭市                  | 513        | 386          | 185            | 292        | 707              | 559                      | -1.45%                | 91,726            | 93,078            | 94,216                |
| -7-       | 6          | 北海道                                    | 釧路市                  | 656        | 445          | 384            | 556        | 704              | 746                      | -0.99%                | 180,456           | 182,263           | 184,116               |
| 8         | 7          | 北海道                                    | 帯広市                  | 474        | 25           | 23             | 434        | 706              | 224                      | 0.01%                 | 168,205           | 168,188           | 168,464               |
| 9         | 8          | 北海道                                    | 北見市                  | 484        | 138          | 256            | 530        | 653              | 525                      | -0.86%                | 123,227           | 124,291           | 124,856               |
| 10        | 9          | 北海道                                    | 夕張市                  | 456        | 764          | 679            | 787        | 759              | 789                      | -4.10%                | 10,042            | 10,471            | 10,839                |
| 11        | 10         | 北海道                                    | 岩見沢市                 | 537        | 394          | 243            | 643        | 521              | . 640                    | -1.32%                | 87,852            | 89,023            | 89,770                |
| 12        | 11         | 北海道                                    | 網走市                  | 516        | 454          | 194            | 449        | 724              | 688                      | -1.29%                | 38,052            | 38,548            | 39,047                |
| 13        | 12         | 北海道                                    | 留萌市                  | 432        | 456          | 556            | 661        | 682              | 748                      | -2.04%                | 23,545            | 24,036            | 24,489                |
| 14        | 13         | 北海道                                    | 苫小牧市                 | 601        | 208          | 19             | 274        | 709              | 344                      | -0.17%                | 173,474           | 173,761           | 173,800               |
| 15        | 14         | 北海道                                    | 稚内市                  | 497        | 78           | 379            | 541        | 630              | 474                      | -1.80%                | 37,228            | 37,911            | 38,573                |
| 16        | 15         | 北海道                                    | 美唄市                  | 770        | 629          | 725            | 745        | 489              | 787                      | -2.15%                | 24,768            | 25,312            | 25,970                |
| 17        | 16         | 北海道                                    | 芦別市                  | 552        | 145          | 495            | 582        | 615              | 647                      | -2.00%                | 16,136            | 16,465            | 16,859                |
| 18        | 17         | 北海道                                    | 江別市                  | 706        | 332          | 324            | 538        | 607              | 678                      | -0.36%                | 120,499           | 120,940           | 121,610               |
| 19<br>⊮ ∢ | 18<br>▶ ₩  | <mark> 北海道</mark><br>Sheet2 Sheet1     | 赤平市                  | 240        | 767          | 648            | 785        | 695              | 788                      | -2.86%                | 11,884            | 12,234            | 12,508                |

# (4) エクセルでのプロットの描き方

① プロットしたい変数を2つ選択する。ここでは総合評価と住民基本台帳人口増減率。

(注) 左側の変数がX軸、右軸の変数がY軸に表示されます。

| X    | y .      | (° - ]] =            |              | СС            | mparative-u  | rban-policie | -2015_08-de    | oc.xlsx「読み                           | 取り専用] - M        | licrosoft Excel |              |                      | _ 🗇 🗙                    |
|------|----------|----------------------|--------------|---------------|--------------|--------------|----------------|--------------------------------------|------------------|-----------------|--------------|----------------------|--------------------------|
| ファ   | 01 3     | ★-ム 挿入 /             | ページ レイアウト 🎄  | めた データ 札      | 。<br>交閲 表示 〕 | <u>ምዮብ</u>   |                |                                      | 1                |                 |              |                      | a 🕜 🗆 🗗                  |
|      |          |                      |              |               | 💼 🞊 <        | > (=> 📣      | 🖂 🜔            | to in                                |                  |                 | 🗎 🦂          | 2                    | πΩ                       |
| ピボ   | ハテーブル    | テーフル 日               | IIIII 図形 Sma | artArt スクリーン  | 縦棒 折れ線 P     | 日 横麻 面       | 散布図 その他の       | 折れ線 縦棒                               | 勝敗 スライサー         | ハイパーリンク テキスト    | ヘッダーと ワードアート | 署名欄 オブジェクト           | 数式 記号と                   |
|      |          |                      | アート ・        | ショット・         | * * *        |              | 757*           |                                      | 7.015            | ボックス・           | フッター *       | *                    | <ul> <li>特殊文字</li> </ul> |
|      | テーノ      | ν –                  |              | △=亚/≖ (2012年) |              | <u></u>      | HQ 200 PX      | 201-951.                             | 2 74769-         | 929             | 7+7          |                      | 記ち(初外)人子                 |
|      | ٥        |                      | - J# 763     | 古計1回(2012年)   | F            |              |                | V V                                  |                  | 1               | IZ.          | 1                    | 14                       |
| - 41 | M        | D                    |              | U             | C            |              |                |                                      | 1                |                 |              |                      |                          |
|      | <u> </u> | ****                 | +            | 安心度           | 利便度          | 快適度          | 119/201 散布图    | 図 (マーカーのみ)                           | 総合評価             | 住民基本台帳人口瑁       | 住民基本台帳       | 住氏基本台帳               | 住氏基本台帳 1                 |
|      | к        | 都追府県名                | 巾町村名         | (2012年)       | (2012年)      | (2012年)      |                | 繼を比較します。                             | (2012年)          | 减率(2012~        | 人口 (2013     | 人口 (2012             | 入口 (2011                 |
| 1    | *        | -                    | -            | -             | -            | -            | Be at a set of | ( <b>*</b> )                         | -                | 2013年)          | 牛)           | 年)                   | 牛) - :                   |
| 2    | 1        | 北海道                  | 札幌市          | 703           | 332          | 61           | IN JACOD       | ラダ(明確実現( <u>条</u> )に山い<br>し、値が個々の測定性 | 617<br>唐泉を表す 617 | 0.33%           | 1,910,555    | 1,904,319            | 1,897,333                |
| З    | 2        | 北海道                  | 函館市          | 503           | 341          | 336          | 5進金            | に使用します696                            | 684              | -0.91%          | 274,537      | 277,056              | 280,035                  |
| 4    | 3        | 北海道                  | 小樽市          | 613           | 259          | 560          | 618            | 574                                  | 701              | -1.75%          | 127,970      | 130,255              | 131,744                  |
| 5    | 4        | 北海道                  | 旭川市          | 607           | 186          | 236          | 529            | 642                                  | 589              | -0.53%          | 348,658      | 350,511              | 352,004                  |
| 6    | 5        | 北海道                  | 室蘭市          | 513           | 386          | 185          | 292            | 707                                  | 559              | -1.45%          | 91,726       | 93,078               | 94,216                   |
| 7    | 6        | 北海道                  | 釧路市          | 656           | 445          | 384          | 556            | 704                                  | 746              | -0.99%          | 180,456      | 182,263              | 184,116                  |
| 8    | 7        | 北海道                  | 帯広市          | 474           | 25           | 23           | 434            | 706                                  | 224              | 0.01%           | 168,205      | 168,188              | 168,464                  |
| 9    | 8        | 北海道                  | 北見市          | 484           | 138          | 256          | 530            | 653                                  | 525              | -0.86%          | 123,227      | 124,291              | 124,856                  |
| 10   | 9        | 北海道                  | 夕張市          | 456           | 764          | 679          | 787            | 759                                  | 789              | -4.10%          | 10,042       | 10,471               | 10,839                   |
| 11   | 10       | 北海道                  | 岩見沢市         | 537           | 394          | 243          | 643            | 521                                  | 640              | -1.32%          | 87,852       | 89,023               | 89,770                   |
| 12   | 11       | 北海道                  | 網走市          | 516           | 454          | 194          | 449            | 724                                  | 688              | -1.29%          | 38,052       | 38,548               | 39,047                   |
| 13   | 12       | 北海道                  | 留萌市          | 432           | 456          | 556          | 661            | 682                                  | 748              | -2.04%          | 23,545       | 24,036               | 24,489                   |
| 14   | 13       | 北海道                  | 苫小牧市         | 601           | 208          | 19           | 274            | 709                                  | 344              | -0.17%          | 173,474      | 173,761              | 173,800                  |
| 15   | 14       | 北海道                  | 稚内市          | 497           | 78           | 379          | 541            | 630                                  | 474              | -1.80%          | 37,228       | 37,911               | 38,573                   |
| 16   | 15       | 北海道                  | 美唄市          | 770           | 629          | 725          | 745            | 489                                  | 787              | -2.15%          | 24,768       | 25,312               | 25,970                   |
| 17   | 16       | 北海道                  | 芦別市          | 552           | 145          | 495          | 582            | 615                                  | 647              | -2.00%          | 16,136       | 16,465               | 16,859                   |
| 18   | 17       | 北海道                  | 江別市          | 706           | 332          | 324          | 538            | 607                                  | 678              | -0.36%          | 120,499      | 120,940              | 121,610                  |
| 19   | 18       | 北海道<br>Sheat2 Sheat1 | 赤平市          | 240           | 767          | 648          | 785            | 695                                  | 788              | -2.86%          | l 11,884     | 12,234               | 12,508                   |
| 27   | 215      | need oneed           |              |               |              |              |                | 平均: 19                               | 19.2289635 デー    | ・タの個数:1562 合計:  | 310797.1831  | <b>I</b> III 100% (• |                          |

② 挿入-散布図をクリック。散布図のうち、左上を選択。

| X 🖌 🕈 • 🕫 • 🗋 🖛                                    |               |                |                |                     | グラフ ツール        | compa                  | rative-urban-   | policies2                 | 015_08     | -doc.xlsx [読                 | み取り専用] - N                   | 1. – 🗇 ×                               |
|----------------------------------------------------|---------------|----------------|----------------|---------------------|----------------|------------------------|-----------------|---------------------------|------------|------------------------------|------------------------------|----------------------------------------|
| ファイル ホーム 挿入 ^                                      | ページ レイアウト 貴   | 改式 データ 校       | 閲 表示 アド        | イン デザイン             | レイアウト          | 走                      |                 |                           |            |                              |                              | ۵ 🕜 🗆 🛱 🛛                              |
| ゆうつの種類 テンプレート 行/列のの変更 として保存 切り替え                   | データの<br>選択    |                |                | •                   | • •            | • •                    | • •             | • •                       | • * *      | • • •                        | *** *                        | 1<br>グラフの<br>移動                        |
| 種類 デ・                                              | -9            | グラフのレイアウト      |                |                     |                |                        | グラフのスタイル        |                           |            |                              |                              | 場所                                     |
| グラフ2 🔻                                             | (* <i>f</i> x |                |                |                     |                |                        |                 |                           |            | 1                            | 1                            | ~                                      |
| A B                                                | C             | D              | E              | F                   | 数式//-          | Н                      | I               | J                         |            | K                            | L                            | M                                      |
| □-<br>ド<br>1 ▼                                     | 市町村名          | 安心度<br>(2012年) | 利便度<br>(2012年) | e適度<br>(2012年)<br>、 | 富裕度<br>(2012年) | 住居水準充実<br>度(2012<br>年) | 総合評価<br>(2012年) | 住民基本台<br>減率(201<br>2013年) | 帳人口増<br>2~ | 住民基本台帳<br>人口(2013<br>年)<br>、 | 住民基本台帳<br>人口(2012<br>年)<br>v | 住民基本台帳<br>人口(2011<br>年)<br>、<br>(2011) |
| 2 1 北海道                                            | 札幌市           | 703            | 332            | 61                  | 275            | 750                    | 617             |                           | 0.33%      | 1,910,555                    | 1,904,319                    | 1,897,333                              |
| 3 2 北海道                                            | 函館市           | 503            | î              | 住民省                 | +              |                        | t (2012 -       |                           | -0.91%     | 274,537                      | 277,056                      | 280,035                                |
| 4 3 北海道                                            | 小樽市           | 613            |                | 让氏型                 | 5个百败/          | 口塇減                    | ₩(2012~         | ·                         | -1.75%     | 127,970                      | 130,255                      | 131,744                                |
| 5 4 北海道                                            | 旭川市           | 607            |                |                     | 20:            | 13年)                   |                 |                           | -0.53%     | 348,658                      | 350,511                      | 352,004                                |
| 6 5 北海道                                            | 室蘭市           | 513            | 3.00%          |                     |                |                        |                 |                           | -1.45%     | 91,726                       | 93,078                       | 94,216                                 |
| 7 6 北海道                                            | 釧路市           | 656            | 2 00%          | •                   |                |                        |                 |                           | -0.99%     | 180,456                      | 182,263                      | 184,116                                |
| 8 7 北海道                                            | 帯広市           | 474            | 1.00%          |                     | •              |                        |                 |                           | 0.01%      | 168,205                      | 168,188                      | 168,464                                |
| 9 8 北海道                                            | 北見市           | 484            | 0.00%          | 10 + S.A.           | 20110          | LE.                    |                 |                           | 0.86%      | 123,227                      | 124,291                      | 124,856                                |
| 10 9 北海道                                           | 夕張市           | 456            | 0.00%          | 0. 200              | 400 600        | 800 1000               | ◆住民基本台帳         | とし、増減                     | 4.10%      | 10,042                       | 10,471                       | 10,839                                 |
| 11 10 北海道                                          | 岩見沢市          | 537            | -1.00%         | KANK                |                |                        | 率(2012~20:      | 13年)                      | -1.32%     | 87,852                       | 89,023                       | 89,770                                 |
| 12 11 北海道                                          | 網走市           | 516            | -2.00%         |                     |                | 0                      |                 |                           | -1.29%     | 38,052                       | 38,548                       | 39,047                                 |
| 13 12 北海道                                          | 留萌市           | 432            | -3.00%         |                     | *              | •                      |                 |                           | -2.04%     | 23,545                       | 24,036                       | 24,489                                 |
| 14 13 北海道                                          | 苫小牧市          | 601            | -4.00%         | -                   |                | •                      |                 |                           | -0.17%     | 173,474                      | 173,761                      | 173,800                                |
| 15 14 北海道                                          | 稚内市           | 497            | -5.00%         | 1                   |                |                        |                 |                           | -1.80%     | 37,228                       | 37,911                       | 38,573                                 |
| 16 15 北海道                                          | 美唄市           | 770            | 629            | 725                 | 745            | 489                    | 787             |                           | -2.15%     | 24,768                       | 25,312                       | 25,970                                 |
| 17 16 北海道                                          | 芦別市           | 552            | 145            | 495                 | 582            | 615                    | 647             |                           | -2.00%     | 16,136                       | 16,465                       | 16,859                                 |
| 18 17 北海道                                          | 江別市           | 706            | 332            | 324                 | 538            | 607                    | 678             |                           | -0.36%     | 120,499                      | 120,940                      | 121,610                                |
| _19   <b>18 北海道</b><br> ◀ ◀ ▶ ▶  Sheet2   Sheet1 , | 赤平市           | 240            | 767            | 648                 | 785            | 695                    | 788             |                           | -2.86%     | 11,884                       | 12,234                       | 12,508                                 |
| 3<7C                                               |               |                |                |                     | _              | 平均: 19                 | 9.2289635 デー    | 9の個数: 156                 | 2 合計::     | 310797.1831 🔳                | 100% -                       | ) 0 +                                  |

③ 散布図 (プロット) が表示されます。

|              | <b>⊒</b> ") • (" - ))   =                                                                      |            |                         |                    |                       | ガニコッ                 | -11 (                                    | romna ativo-           | urban-policies                        | 2016_05-do | c viev「読み取      | n亩田1 - M   | _ 🗇 🗙     |
|--------------|------------------------------------------------------------------------------------------------|------------|-------------------------|--------------------|-----------------------|----------------------|------------------------------------------|------------------------|---------------------------------------|------------|-----------------|------------|-----------|
| ידר          | イル ホーム 挿2                                                                                      | 、ページレイア    | )ト 数式 デ                 | ータ 校開 表            | 5                     | デザインレイア              | ウト 書式                                    | omparative             | arbarr policica                       | 2010_00 00 | CIVIDA [INDOVAX | 24340] 110 | a 🕜 🗕 🗊 🛛 |
| グラン          | エリア                                                                                            | • 💿 ၉      |                         | -                  |                       |                      |                                          |                        |                                       | , ti       | グラフ名:           |            |           |
| <b>∂</b> y i | 選択対象の書式設定                                                                                      | - <u>1</u> |                         |                    | <u> </u>              |                      |                                          |                        | - No hi da da                         |            | グラフ 1           |            |           |
| <u>a</u> 1   | セットしてスタイルに合わ                                                                                   | せる 8 8     | 形 デキスト ク<br>* ボックス * タイ | ラノ 相ラベル ハ<br>トル・ ・ | 例 テータ テー<br>・ ラベル・テーブ | タ 1988 目盛<br>ル*  * * | 線 JUNF クラノ<br>エリア * 壁面                   | の クラノの 3-D 回<br>* 床面 * | 虹 近似田線 線                              | U-ソク 誤差範囲  | 1               |            |           |
|              | 現在の選択範囲                                                                                        | įt         | 私                       | 5/                 | UL                    | 軸                    |                                          | 背景                     |                                       | 分析         | プロパティ           |            |           |
|              | グラフ1                                                                                           | • (*       | f <sub>x</sub>          |                    |                       |                      |                                          |                        |                                       |            |                 |            | ×         |
|              | M                                                                                              | N          | 0                       | P                  | Q                     | R                    | S                                        | <br> 住民基本台帳            | □□□□□□□□□□□□□□□□□□□□□□□□□□□□□□□□□□□□□ | ↓□増減率      | W               | X          | Y A       |
|              |                                                                                                | 安心度        | 利便度                     | 快適度                | 富裕度                   | 住居水準充実               | 総合評価                                     | 人口増減率                  | /全人口                                  | (国勢調査      | 1次産業(国          | 2次産業(国     | 3次産業(国    |
|              | ~37                                                                                            | (2012年)    | (2012年)                 | (2012年)            | (2012年)               | 度(2012               | (2012年)                                  | (2012~                 | (2012年3                               | 2005~2010  | 調、2010年)        | 調、2010年)   | 調、2010年   |
| 1            |                                                                                                | -          | <b>*</b>                | *                  | -                     | 牛)                   | <b>*</b>                                 | 2013年) 🔽               | 月) 🔽                                  | 年) 🔽       | -               | -          |           |
| 2            | 5.9                                                                                            | 703        | 332                     | 61                 | 275                   | 750                  | 617                                      | 0.0032747              | 66.9%                                 | 1.7        | 0.5             | 15.2       | 84        |
| 3            | 4.8                                                                                            | 503        | 341                     | 336                | 住                     | 民基本台                 | 帳人口は                                     | <b>曽減</b> 率(20         | 12~                                   | -5.1       | 3.8             | 17.8       | 71        |
| 4            | 3.9                                                                                            | 613        | 259                     | 560                |                       | 202012               | 2012年                                    | \<br>\                 |                                       | -7.2       | 1.4             | 18.2       | 81        |
| 5            | 5.2                                                                                            | 607        | 186                     | 236                | _                     |                      | 2013-                                    | )                      |                                       | -2.2       | 2.8             | 17.7       | 71        |
| 6            | 4.7                                                                                            | 513        | 386                     | 185                | 0.03                  |                      |                                          |                        |                                       | -3.9       | 1.0             | 27.4       | 7         |
| 7            | 5                                                                                              | 656        | 445                     | 384                | 0.02                  |                      |                                          |                        |                                       | -4.9       | 2.5             | 19.6       | 7         |
| 8            | 6                                                                                              | 474        | 25                      | 23                 | 0.01                  | 1. 1.                |                                          |                        |                                       | -1.5       | 5.1             | 19.0       | 7!        |
| 9            | 4.9                                                                                            | 484        | 138                     | 256                | 0                     |                      |                                          | • (注尼·                 | 甘木孙庭人口描述                              | -2.8       | 7.6             | 18.8       | 7:        |
| 10           | 2.8                                                                                            | 456        | 764                     | 679                | -0.01                 | 200 400              | 600 800                                  | _1000 ●庄氏?<br>率(20     | 空本口吸八口指海<br>012~2013年)                | -16        | 13.7            | 25.2       | 6         |
| 11           | 4.2                                                                                            | 537        | 394                     | 243                | -0.02                 | +                    | 1. 1. 1. 1. 1. 1. 1. 1. 1. 1. 1. 1. 1. 1 |                        |                                       | -3.8       | 9.4             | 17.9       | 7.        |
| 12           | 4.9                                                                                            | 516        | 454                     | 194                | -0.03                 |                      |                                          |                        |                                       | -2.5       | 11.9            | 17.4       | 70        |
| 13           | 5.1                                                                                            | 432        | 456                     | 556                | -0.04                 |                      | •                                        |                        |                                       | -8.8       | 3.5             | 21.9       | 7.        |
| 14           | 6.1                                                                                            | 601        | 208                     | 19                 | -0.05                 |                      |                                          |                        |                                       | 0.3        | 1.7             | 26.8       | 7         |
| 15           | 5.3                                                                                            | 497        | 78                      | 379                | 541                   | 630                  | 474                                      | -0.0180159             | 62.3%                                 | -4.8       | 8.4             | 21.9       | 61        |
| 16           | 3.5                                                                                            | 770        | 629                     | 725                | 745                   | 489                  | 787                                      | -0.0214918             | 56.5%                                 | -10.5      | 14.9            | 21.7       | 6.        |
| 17           | 3.2                                                                                            | 552        | 145                     | 495                | 582                   | 615                  | 647                                      | -0.0199818             | 52.9%                                 | -12        | 11.0            | 27.1       | 6.        |
| 10           | 🕨 🛛 Sheetl 🏄                                                                                   | 706        | 1 333                   | 1 224              | 228                   | 607                  | 678                                      | -0.0036464             | 67 706                                | -15        | 30              | 197        | ▶         |
| ⊐Ľ-          | ビー先を選択し、Enter キーを押すか、貼り付けを選択します。 平均: 198.9982077 データの個数: 1560 合計: 310039.2076 🕮 🖽 🖽 100% 🔿 🕢 🕀 |            |                         |                    |                       |                      |                                          |                        |                                       |            |                 |            |           |

- ④ 図のレイアウトを整える場合、レイアウトをクリックする。グラフタイトル、軸ラベル、
   凡例等のメニューがある。
- ⑤ ワード等にコピーする場合、まず、図を選択し Ctrl-C。

#### 2018年度 比較都市政策論

| 27代6 ホーム 挿入 パージレジント 参考責料 思い                                                 | AND BR 25 710                                                                                                    |                                               |                                                                                                    |
|-----------------------------------------------------------------------------|----------------------------------------------------------------------------------------------------|-----------------------------------------------|----------------------------------------------------------------------------------------------------|
| ■ 1 10100 H5 888 (8-13.5 - よ ×<br>100500 (単元の2)-/88400 H5 888 (8-13.5 - よ × | 14 - 15 ≩ 5 0 - 0 - 5 - 18 8 19 - 13   1<br>2 - <u>2</u> - 2 ≤ 8 10 10 = <mark>2</mark> 20 10 - 10 - 0 - 10 - 10 - 10 - 10 - 10 | わ7王 あ7王 あ7王 あ <b>7王</b><br>1983年 月回に1 月回に2 月月 | A N HR<br>- 29160<br>- 29160<br>- 29160<br>- 29160<br>- 29160<br>- 29160<br>- 29160<br>- 29160<br>- 29160<br>- 29160<br>- 29160<br>- 29160<br>- 2916<br>- 2916<br>- |
| 9h78-1 5 26+                                                                | 5 83 5                                                                                                    | 3346                                          |                                                                                                    |
| 貼り付けのオブション:                                                                 |                                                                                                    |                                               |                                                                                                    |
| Ē                                                                           |                                                                                                    |                                               |                                                                                                    |
| 形式を選択して貼り付け(S)                                                              |                                                                                                    |                                               |                                                                                                    |
| 既定の貼り付けの設定(A)                                                               |                                                                                                    |                                               |                                                                                                    |
|                                                                             |                                                                                                    |                                               |                                                                                                    |
|                                                                             |                                                                                                    |                                               |                                                                                                    |

⑥ ワードを開き、ホームー貼り付け-「形式を選択して貼り付け」をクリック

|                                                                                                    | 形式を選択して貼り付け ? ×                                                                                                    |  |  |  |  |  |  |
|----------------------------------------------------------------------------------------------------|----------------------------------------------------------------------------------------------------|--|--|--|--|--|--|
| リンク元: Microsoft Excel ガラフ<br>http://www.gscc-upp.jp/goishi/2016/comparative-urban-policies2016_05-doc.xlsx!Sheet1![comparative-urban-polici… |                                                                                                    |  |  |  |  |  |  |
| <ul> <li>● 貼り付(ர(<u>P</u>):</li> <li>○ リンク貼り付(ர(<u>L</u>):</li> </ul>                                                                        | 貼り付ける形式(A):       Microsoft Excel グラフ オブジェクト     アイコンで表示(D)       ビットマップ     アイコンで表示(D)       図 (拡張メタファイル)     図 (GIF)       図 (CIF)     図       図 (JPEG)     Microsoft Office グラフィック オブジェクト |  |  |  |  |  |  |
| 結果<br>クリッ:                                                                                                    | プボードの内容を JPEG または JFIF 形式の図として挿入します。<br>OK キャンセル                                                                                                    |  |  |  |  |  |  |

 ⑦ ワード上で扱いやすいのは「図 (JPEG)」。「Microsoft Excel グラフ オブジェクト」 は、エクセルのデータも合わせてコピーされるので、データの加工はしやすくなるが、 全体的に扱いにくい。

## (5) 基本統計量

| データ分析                                                                                                    |   | ?                 | x   |
|----------------------------------------------------------------------------------------------------|---|-------------------|-----|
| 分析ツール(A)<br>分散分析: 繰り返しのない二元配置<br>相関<br>共分散<br><u>基本統計量</u><br>指数平滑<br>F 検定: 2 標本を使った分散の検定<br>フーリエ解析<br>ドストグラム | ^ | OK<br>キャン1<br>ヘルプ | (H) |
| 移動平均<br>乱数発生                                                                                                  | ~ |                   |     |

① 基本統計量を選択し、OKをクリック

|                                                 | 基本統計量                                  | ? ×                   |
|-------------------------------------------------|----------------------------------------|-----------------------|
| 入力元<br>入力範囲(I)<br>データ方向:                        | <ul> <li>列(C)</li> <li>行(R)</li> </ul> | OK<br>キャンセル<br>ヘルプ(日) |
| ── 先頭行をラベルとして使用                                 | 用(∟)                                   |                       |
| 出力オプション                                         |                                        |                       |
| 〇 出力先( <u>O</u> ):                              |                                        |                       |
| <ul> <li>新規ワークシート(<u>P</u>):</li> </ul>         |                                        |                       |
| <ul> <li>○ 新規ブック(<u>W</u>)</li> <li></li> </ul> |                                        |                       |
| ─ 統計情報(S)                                       |                                        |                       |
| - 平均の信頼区間の出力                                    | ( <u>N</u> ) 95 %                      |                       |
| ── K 番目に大きな値( <u>A</u> ):                       | 1                                      |                       |
| ── K 番目に小さな値( <u>M</u> ):                       | 1                                      |                       |
|                                                 |                                        |                       |

② 入力範囲の横にある空欄をクリック(縦棒がチカチカする)

|                                                                                                    | 基本統計量                                                          | ? ×                            |
|----------------------------------------------------------------------------------------------------|----------------------------------------------------------------|--------------------------------|
| 入力元<br>入力範囲(I)<br>データ方向:                                                                                                    | \$D\$3.\$D\$781<br>● 列( <u>C</u> )<br>○ 行( <u>R</u> )<br>注用(L) | OK<br>キャンセル<br>∧ルプ( <u>H</u> ) |
| 出力オプション<br><ul> <li>出力先(<u>0</u>):</li> <li>新規ワークシート(<u>P</u>):</li> <li>新規ブック(<u>W</u>)</li> <li>統計情報(<u>S</u>)</li> <li>平均の信頼区間の出た</li> <li>K 番目に大きな値(<u>A</u>):</li> <li>K 番目に小さな値(<u>M</u>):</li> </ul> | р( <u>N)</u> 95 %<br>1<br>1                                    |                                |

入力範囲の横にある空欄に「住民基本台帳人口増減率」(D欄)のデータを選択する(空欄には、\$D\$3:\$D\$781と表示される)。

|                                                                                                    | 基本統計量                                                                  | ? ×                            |
|----------------------------------------------------------------------------------------------------|------------------------------------------------------------------------|--------------------------------|
| 入力元<br>入力範囲( <u>I</u> )<br>データ方向:                                                                                      | \$D\$3:\$D\$781<br>● 列( <u>C</u> )<br>○ 行( <u>R</u> )<br>用( <u>L</u> ) | OK<br>キャンセル<br>∧ルプ( <u>H</u> ) |
| 出力オプション<br>○ 出力先( <u>○</u> ):<br>● 新規ワークシート( <u>P</u> ):<br>○ 新規ブック( <u>W</u> )<br>▼ 統計情報( <u>S</u> )]<br>○ 平均の信頼区間の出力 | )( <u>N) 95 </u> %                                                     |                                |
| <ul> <li>□ K 番目に大きな値(A):</li> <li>□ K 番目に小さな値(M):</li> </ul>                                                           | 1                                                                      |                                |

### ③ 新規ワークシート、統計情報にチェックする。

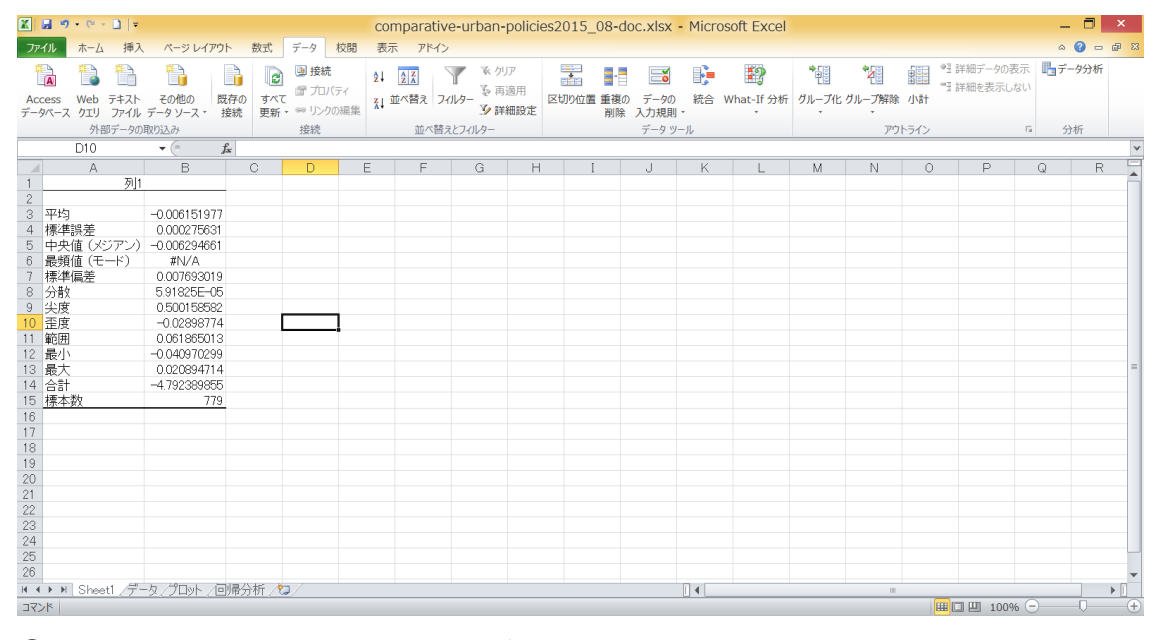

④ 新しいワークシートに基本統計量が示される。

## (6)分析ツールの設定

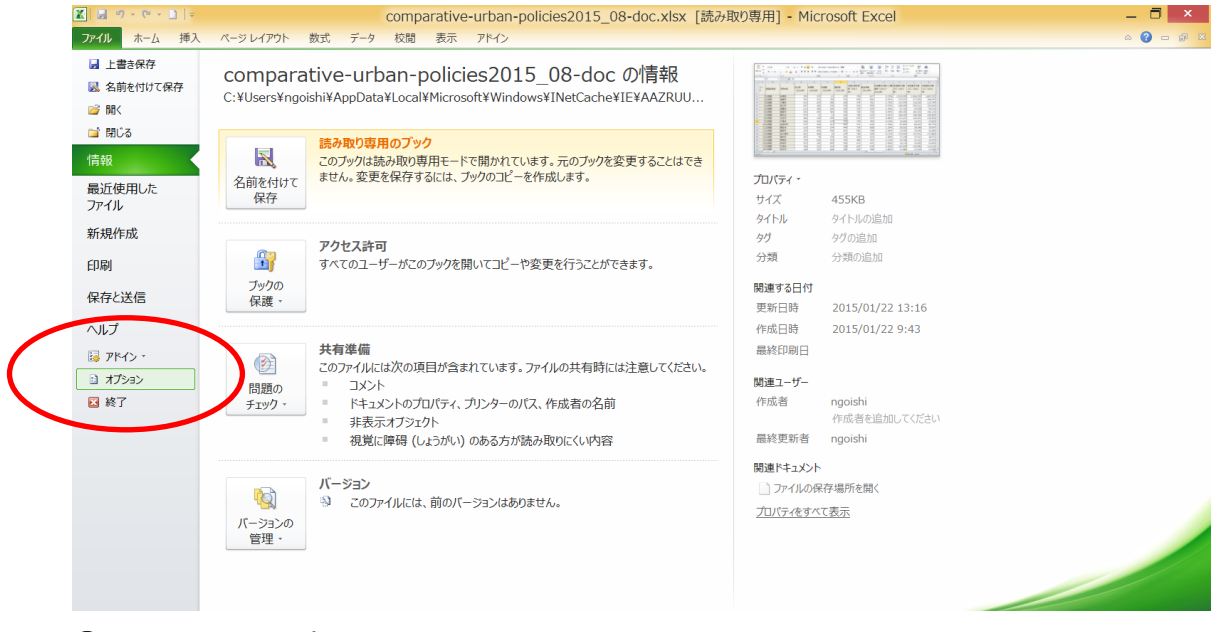

① ファイル―オプションをクリック

|                        | Exce                              | りのオプション                                        | ?          |  |  |  |  |  |  |  |  |
|------------------------|-----------------------------------|------------------------------------------------|------------|--|--|--|--|--|--|--|--|
| 基本設定                   | Microsoft Office のアドインの表示と管       | 理を行います。                                        |            |  |  |  |  |  |  |  |  |
| 数式                     |                                   |                                                |            |  |  |  |  |  |  |  |  |
| 文章校正                   | アドイン                              |                                                |            |  |  |  |  |  |  |  |  |
| 保存                     | 名前 ▲                              | 場所                                             | 種類 ^       |  |  |  |  |  |  |  |  |
| 言語                     | アクティブなアプリケーション アドイン               |                                                |            |  |  |  |  |  |  |  |  |
| <b>A</b> <sup>10</sup> | Send to Bluetooth                 | C:¥ Files (x86)¥Intel¥Bluetooth¥btmoffice.dll  | COM アドイン   |  |  |  |  |  |  |  |  |
| 詳細設定                   | 分析ツール                             | C:¥¥Office14¥Library¥Analysis¥ANALYS32.XLL     | Excel アドイン |  |  |  |  |  |  |  |  |
| リボンのユーザー設定             | 分析ツール - VBA                       | C:¥ffice14¥Library¥Analysis¥ATPVBAEN.XLAM      | Excel アドイン |  |  |  |  |  |  |  |  |
| カイック アクセス ツール バー       | アクティブでないアプリケーション アドイン             |                                                |            |  |  |  |  |  |  |  |  |
|                        | Babylon Translator Addin          |                                                | COM アドイン   |  |  |  |  |  |  |  |  |
| アドイン                   | Microsoft Actions Pane 3          |                                                | XML 拡張パック  |  |  |  |  |  |  |  |  |
| カキュリティ センター            | カスタム XML データ                      | C:¥86)¥Microsoft Office¥Office14¥OFFRHD.DLL    | ドキュメント検査   |  |  |  |  |  |  |  |  |
|                        | ソルバー アドイン                         | C:¥e¥Office14¥Library¥SOLVER¥SOLVER.XLAM       | Excel アドイン |  |  |  |  |  |  |  |  |
|                        | ヘッダーとフッター                         | C:¥86)¥Microsoft Office¥Office14¥OFFRHD.DLL    | ドキュメント検査   |  |  |  |  |  |  |  |  |
|                        | ユーロ通貨対応ツール                        | C:¥t Office¥Office14¥Library¥EUROTOOL.XLAM     | Excel アドイン |  |  |  |  |  |  |  |  |
|                        | ラベル印刷ウィザード                        | C:¥ffice14¥Library¥Label Print¥labelprint.xlam | Excel アドイン |  |  |  |  |  |  |  |  |
|                        | 日付 (XML)                          | C:¥s¥Microsoft Shared¥Smart Tag¥MOFL.DLL       | 操作         |  |  |  |  |  |  |  |  |
|                        | 非表示の行と列                           | C:¥86)¥Microsoft Office¥Office14¥OFFRHD.DLL    | ドキュメント検査   |  |  |  |  |  |  |  |  |
|                        | 非表示の内容                            | C:¥86)¥Microsoft Office¥Office14¥OFFRHD.DLL    | ドキュメント検査   |  |  |  |  |  |  |  |  |
|                        | 非表示ワークシート                         | C:¥86)¥Microsoft Office¥Office14¥OFFRHD.DLL    | ドキュメント検賞   |  |  |  |  |  |  |  |  |
|                        | ドキュメント関連アドイン                      |                                                | ~          |  |  |  |  |  |  |  |  |
|                        | アドイン: Send to Bluetooth           |                                                |            |  |  |  |  |  |  |  |  |
|                        | 発行者: Motorola Solutions Inc.      |                                                |            |  |  |  |  |  |  |  |  |
|                        | 互換性: 互換性に関する情報はありません              |                                                |            |  |  |  |  |  |  |  |  |
|                        | 場所: C:¥Program Files (x86)¥Intel¥ | Bluetooth¥btmoffice.dll                        |            |  |  |  |  |  |  |  |  |
|                        | 説明: BTM Office connection         | $\frown$                                       |            |  |  |  |  |  |  |  |  |
|                        | 管理( <u>A</u> ): Excel アドイン V      | 設定( <u>G</u> )                                 |            |  |  |  |  |  |  |  |  |
|                        |                                   | ОК                                             | キャンセル      |  |  |  |  |  |  |  |  |

② アドイン--設定(下の方にある設定(G)のボタン)をクリック

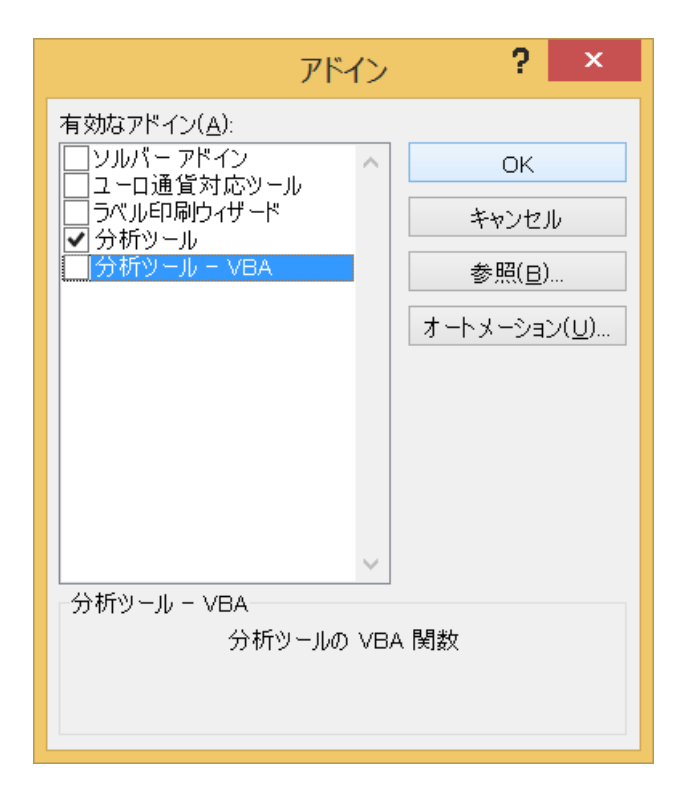

③ 分析ツールをチェックし、OKをクリック

|               | 19-   | ¢, . 🗖   ± |     | 1                        |     | c             | omparative-u | ban-policie | s2015_08-de | oc.xlsx [読み | 取り専用] - M | licrosoft Excel  |           | /                 | - 6       | <  |
|---------------|-------|------------|-----|--------------------------|-----|---------------|--------------|-------------|-------------|-------------|-----------|------------------|-----------|-------------------|-----------|----|
| 771           | ル フ   | ホーム 挿入     | . ^ | ページ レイ <mark>ア</mark> ウト | 췴   | 式 データ 🧾       | 校開 表示 〕      | 7×12        |             |             |           |                  |           |                   | a 😮 🗖 🗗   | 83 |
| <u>ж</u><br>Ц | A     | l) 🚹       | 1   |                          |     | 😰 🗎 接続        | 21 22        | Y \$\$      | U7          |             | <b>5</b>  | <b>1</b>         |           | ■ 詳細データの表示        | データ分析     |    |
| Acc           | ess V | Veb テキスト   | その  | の他の既行                    | 子の  | 9 III III III | 1 並べ替;       | え フィルター 🦉   | 三日 区切りの     | 2置 重複の データ  | 9の 統合 Wha | at-If 分析 グループ化 グ | ループ解除 小計  | T PTHER DONICORUS |           |    |
| -9            | ペース!  | ファイル       | データ | リソース・ 接                  | 続   | 更新・ 👓 リンクの    | 編集 ••        | .5 F        | 前細設定        | 削除 入力規      | 2則 -      |                  | -         |                   |           | -  |
|               |       | 外部テータの     | 取り込 | . <del>д</del>           | _   | 接続            | <b>立</b>     | に、替えとフィルター  |             | テータ         | ッツール      |                  | アウトライン    | 5                 | 分析        | -  |
| _             |       | 13         | •   | (° <b>f</b> x            | 684 | -             | _            |             | -           |             |           |                  |           |                   |           | ×  |
|               | A     | В          |     | С                        |     | D             | E            | F           | G           | Н           | I         | J                | K         | L                 | M         |    |
|               |       |            |     |                          |     | 安心度           | 利便度          | 体適度         | 宫裕度         | 住居水準充実      | 総合評価      | 住民基本台帳人口増        | 住民基本台帳    | 住民基本台帳            | 住民基本台帳    | 1= |
|               | ĸ     | 都道府県名      | 1   | 市町村名                     |     | (2012年)       | (2012年)      | (2012年)     | (2012年)     | 度(2012      | (2012年)   | 減率(2012~         | 人口(2013   | 人口 (2012          | 人口(2011   |    |
| 1             | ·     |            | -   |                          | -   | (20124)       | (20124)      | (20124)     | (20124)     | 年)          | (20124)   | 2013年)           | 年)        | 年)                | 年)        | 1  |
| 2             | 1     | 北海道        |     | 札幌市                      | _   | 703           | 332          | 61          | 275         | 750         | 617       | 0.33%            | 1,910,555 | 1,904,319         | 1.897.333 | F  |
| 3             | 2     | 北海道        |     | 函館市                      |     | 503           | 341          | 336         | 514         | 696         | 684       | -0.91%           | 274,537   | 277,056           | 280,035   | t  |
| 4             | 3     | 北海道        |     | 小樽市                      |     | 613           | 259          | 560         | 618         | 574         | 701       | -1.75%           | 127.970   | 130,255           | 131.744   | t  |
| ō             | 4     | 北海道        |     | 旭川市                      |     | 607           | 186          | 236         | 529         | 642         | 589       | -0.53%           | 348,658   | 350,511           | 352,004   | t  |
| 3             | 5     | 北海道        |     | 室蘭市                      |     | 513           | 386          | 185         | 292         | 707         | 559       | -1.45%           | 91,726    | 93,078            | 94,216    | t  |
| 7             | 6     | 北海道        |     | 釧路市                      |     | 656           | 445          | 384         | 556         | 704         | 746       | -0.99%           | 180,456   | 182,263           | 184,116   | t  |
| 3             | 7     | 北海道        |     | 帯広市                      |     | 474           | 25           | 23          | 434         | 706         | 224       | 0.01%            | 168,205   | 168,188           | 168,464   | F  |
| )             | 8     | 北海道        |     | 北見市                      |     | 484           | 138          | 256         | 530         | 653         | 525       | -0.86%           | 123,227   | 124,291           | 124,856   | t  |
| 0             | 9     | 北海道        |     | 夕張市                      |     | 456           | 764          | 679         | 787         | 759         | 789       | -4.10%           | 10,042    | 10,471            | 10,839    | F  |
| 1             | 10    | 北海道        |     | 岩見沢市                     |     | 537           | 394          | 243         | 643         | 521         | 640       | -1.32%           | 87,852    | 89,023            | 89,770    | F  |
| 2             | 11    | 北海道        |     | 網走市                      |     | 516           | 454          | 194         | 449         | 724         | 688       | -1.29%           | 38,052    | 38,548            | 39,047    | F  |
| 3             | 12    | 北海道        |     | 留萌市                      |     | 432           | 456          | 556         | 661         | 682         | 748       | -2.04%           | 23,545    | 24,036            | 24,489    | F  |
| 4             | 13    | 北海道        |     | 苫小牧市                     |     | 601           | 208          | 19          | 274         | 709         | 344       | -0.17%           | 173,474   | 173,761           | 173,800   | F  |
| 5             | 14    | 北海道        |     | 稚内市                      |     | 497           | 78           | 379         | 541         | 630         | 474       | -1.80%           | 37,228    | 37,911            | 38,573    | Ē. |
| 6             | 15    | 北海道        |     | 美唄市                      |     | 770           | 629          | 725         | 745         | 489         | 787       | -2.15%           | 24,768    | 25,312            | 25,970    | F  |
| 7             | 16    | 北海道        |     | 芦別市                      |     | 552           | 145          | 495         | 582         | 615         | 647       | -2.00%           | 16,136    | 16,465            | 16,859    | Ē  |
| 8             | 17    | 北海道        |     | 江別市                      |     | 706           | 332          | 324         | 538         | 607         | 678       | -0.36%           | 120,499   | 120,940           | 121,610   | 1  |
| 9             | 18    | 北海道        | ,   | 赤平市                      |     | 240           | 767          | 648         | 785         | 695         | 788       | -2.86%           | 11,884    | 12,234            | 12,508    | [- |
| •             | ▶ H ( | sheetl ⁄ 🕽 | /   |                          |     |               |              |             |             |             |           |                  |           |                   | •         | 0  |

(7)回帰分析

① データーデータ分析をクリック

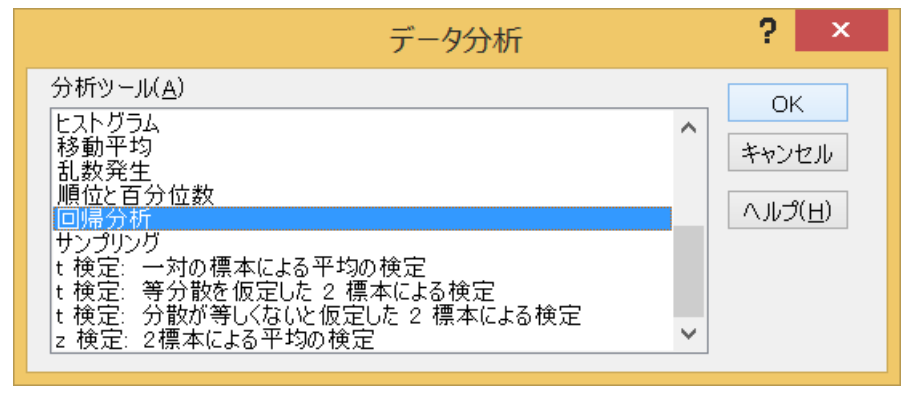

② 回帰分析を選択し、OKをクリック

| 回帰分析                                                                                                    | ? ×                            |
|----------------------------------------------------------------------------------------------------|--------------------------------|
| 入力 Y 範囲(Y):       ■         入力 X 範囲(X):       ■         ● ラベル(L)       ■         □ うベル(L)       ■         □ 有意水準(○)       95                                   | OK<br>キャンセル<br>ヘルプ( <u>H</u> ) |
| 出力オプション<br>○ 一覧の出力先( <u>S</u> ):<br>● 新規ワークシート( <u>P</u> ):<br>○ 新規ブック( <u>W</u> )<br>残差<br>■ 残差( <u>R</u> )<br>■ 残差( <u>R</u> )<br>■ 研測(d) = R (( <u>D</u> )) |                                |
| <ul> <li>□ 振神TGC4WC 残差(L)</li> <li>□ 観/創刊値クラブのTFIX(L)</li> <li>正規確率</li> <li>□ 正規確率グラフの作成(N)</li> </ul>                                                        |                                |

#### ③ 入力Y範囲の横にある空欄をクリック(縦棒がチカチカする)

| <b>X</b> | 【目目 ヴ・ビ・□   = comparative-urban-policies2015_08-doc.xlsx [読み取り専用] - Microsoft Excel _ □ |                        |                        |                                                |                      |                       |                     |                            |                            |                                      |        |                                 |                         |                              | _ 0                     | ×           |
|----------|-----------------------------------------------------------------------------------------|------------------------|------------------------|------------------------------------------------|----------------------|-----------------------|---------------------|----------------------------|----------------------------|--------------------------------------|--------|---------------------------------|-------------------------|------------------------------|-------------------------|-------------|
| 77       | 211                                                                                     | ホーム 挿入                 | ページレ                   | イアウト 💈                                         | 次式 データ               | 校問表示                  | アドイン                |                            |                            |                                      |        |                                 |                         |                              | a 🕜 🗆 🕯                 | <i>φ</i> Σ3 |
| Ac<br>デー | Cess<br>9ベース                                                                            | Web テキスト<br>クエリ ファイル ラ | です。<br>その他の<br>データ ソース | 既存の<br>接続                                      |                      | Ê↓ ▲<br>Ê↓ ▲<br>Â↓ 並べ | <ul> <li></li></ul> | 7リア<br>再適用<br>洋細設定         | □<br>□<br>位置重複の 5<br>削除 入: |                                      | 統合 Wha | Pill<br>t-If 分析<br>グループ化 グリ     | 「「「」」<br>レープ解除 小計       | ●∃ 詳細データの表示<br>■∃ 詳細を表示しない   | ➡データ分析                  |             |
|          |                                                                                         | 外部データの取                | の込み                    |                                                | 接続                   |                       | 並べ替えとフィルター          |                            | 7                          | ニタツール                                |        |                                 | アウトライン                  |                              | 分析                      |             |
|          |                                                                                         | J2                     | <b>•</b> (e            | <b>f</b> x 68                                  | 4                    |                       |                     |                            |                            |                                      |        |                                 |                         |                              |                         | ~           |
| _        | A                                                                                       | В                      |                        | С                                              | D                    | E                     | F                   | G                          | Н                          |                                      | 1      | J                               | K                       | L                            | M                       |             |
| 1        | ⊐-<br>ĸ                                                                                 | 都道府県名                  | 市町村                    | 村名                                             | 安心度<br>(2012年)       | 利便度<br>(2012年)<br>回火  | 快適度<br>(2012年)      | 富裕度<br>(2012年)<br><b>?</b> | 住居水準充<br>度(2012<br>~<br>×  | <sup>実</sup><br>総合評価<br>(2012年)<br>▼ |        | 住民基本台帳人口増<br>減率(2012~<br>2013年) | 住民基本台帳<br>人口(2013<br>年) | 住民基本台帳<br>人口(2012<br>年)<br>▼ | 住民基本台帳<br>人口(2011<br>年) | 1           |
| 2        |                                                                                         | L 北海道                  | 札幌市                    | λhŦ                                            |                      |                       |                     |                            | 7                          | 50                                   | 617    | 0.33%                           | 1,910,555               | 1,904,319                    | 1,897,333               | 3           |
| 3        | 1                                                                                       | 2 北海道                  | 函館可                    | 人力 Y                                           | 範囲(公):               | \$J\$2:\$J\$78        | 1 🔝                 | O                          | 6                          | 96                                   | 684    | -0.91%                          | 274,537                 | 277,056                      | 280,035                 | 5           |
| 4        | :                                                                                       | 3 北海道                  | 小樽ī                    | λ th Χ                                         | 範囲(X)・               |                       |                     | キャン                        | EN 5                       | 74                                   | 701    | -1.75%                          | 127,970                 | 130,255                      | 131,744                 | 4           |
| 5        | 4                                                                                       | 1 北海道                  | 旭川市                    |                                                | +uuu( <u>1</u> ).    |                       | 1000                | ~JU                        | (н) 6-                     | 42                                   | 589    | -0.53%                          | 348,658                 | 350,511                      | 352,004                 | 4           |
| 6        |                                                                                         | 5 北海道                  | 室蘭可                    | ロディ                                            | JV( <u>L)</u> [      | ] 定数に 0 を使            | 用( <u>Z</u> )       |                            | 7                          | 07                                   | 559    | -1.45%                          | 91,726                  | 93,078                       | 94,216                  | 5           |
| 7        | (                                                                                       | 5 北海道                  | 釧路r                    | 111.8                                          | 8744 <u>(U</u> )     | 20 <b>%</b>           |                     |                            | 7                          | 04                                   | 746    | -0.99%                          | 180,456                 | 182,263                      | 184,116                 | 5           |
| 8        |                                                                                         | 7 北海道                  | 帯広す                    | 出力オプ                                           | ション                  |                       |                     |                            | 7                          | 06                                   | 224    | 0.01%                           | 168,205                 | 168,188                      | 168,464                 | 4           |
| 9        | 8                                                                                       | 3 北海道                  | 北見可                    | 0-5                                            | 記の出力先(S):            |                       | 5                   |                            | 6                          | 53                                   | 525    | -0.86%                          | 123,227                 | 124,291                      | 124,856                 | 5           |
| 10       | 9                                                                                       | 9 北海道                  | 夕張「                    | <ul> <li>新規</li> </ul>                         | 【ワークシート(E):          |                       |                     |                            | 7.                         | 59                                   | 789    | -4.10%                          | 10,042                  | 10,471                       | 10,839                  | ϶           |
| 11       | 10                                                                                      | 1北海道                   | 岩見》                    | <ul> <li>新利</li> <li>新利</li> <li>秋米</li> </ul> | 1フック(型)              |                       |                     |                            | 5                          | 21                                   | 640    | -1.32%                          | 87,852                  | 89,023                       | 89,770                  | 5           |
| 12       | 1                                                                                       | L 北海道                  | 網走市                    | 残差<br>残き                                       | E( <u>R</u> )        | <ul> <li></li></ul>   | 5フの作成( <u>D</u> )   |                            | 7.                         | 24                                   | 688    | -1.29%                          | 38,052                  | 38,548                       | 39,047                  | 7           |
| 13       | 12                                                                                      | 2 北海道                  | 留萌r                    | □ 標準                                           | ■化された 残差( <u>T</u> ) | 🗌 観測値                 | グラフの 作成(1)          |                            | 6                          | 32                                   | 748    | -2.04%                          | 23,545                  | 24,036                       | 24,489                  | э           |
| 14       | 13                                                                                      | 3 北海道                  | 苫小牧                    | 正規確                                            | 率                    |                       |                     |                            | 7                          | 09                                   | 344    | -0.17%                          | 173,474                 | 173,761                      | 173,800                 | D           |
| 15       | 14                                                                                      | 1 北海道                  | 稚内市                    | □ 正規                                           | 1確率クラフの作成(           | <u>N</u> )            |                     |                            | 6                          | 30                                   | 474    | -1.80%                          | 37,228                  | 37,911                       | 38,573                  | 3           |
| 16       | 15                                                                                      | 5 北海道                  | 美唄市                    |                                                |                      |                       |                     |                            | 4                          | 39                                   | 787    | -2.15%                          | 24,768                  | 25,312                       | 25,970                  | 0           |
| 17       | 10                                                                                      | 5 北海道                  | 芦別市                    | 5                                              | 552                  | 14                    | 15 495              | 58                         | 2 6                        | 15                                   | 647    | -2.00%                          | 16,136                  | 6 16,465                     | 16,859                  | 9           |
| 18       | 17                                                                                      | 7 北海道                  | 江別市                    | 5                                              | 706                  | 33                    | 32 324              | 53                         | 3 6                        | 07                                   | 678    | -0.36%                          | 120,499                 | 120,940                      | 121,610                 | C           |
| 19       | 18                                                                                      | 3<br>Shoot1            | 赤平市                    | 5                                              | 240                  | 76                    | 648                 | 78                         | 5 6                        | 95                                   | 788    | -2.86%                          | 11,884                  | 12,234                       | 12,508                  | 3 -         |
| 参照       | 8                                                                                       |                        |                        |                                                |                      |                       |                     |                            |                            |                                      | •      |                                 | B                       | <b># □ Ⅲ</b> 100% (-         | )                       | ÷           |
| -        |                                                                                         | ج 📀                    | 0                      | Ø                                              | 0                    | N. X                  |                     |                            |                            |                                      |        |                                 | ۵<br>۵                  | A Di la s                    | 9:34<br>2015/05/        | 23          |

 ④ 入力Y範囲の横にある空欄に「住民基本台帳人口増減率」(J欄)のデータを選択する (空欄には、\$J\$2:\$J\$781と表示される)。これが被説明変数(従属変数)になる。

| 回帰分析                                                                                                    | ? ×                            |
|----------------------------------------------------------------------------------------------------|--------------------------------|
| 入力 Y 範囲(Y):       \$J\$2:\$J\$781         入力 X 範囲(X):       \$I\$2:\$I\$781         うべル(L)       定数に 0 を使用(Z)         「有意水準(Q)       95 | OK<br>キャンセル<br>ヘルプ( <u>H</u> ) |
| 出力オプション<br>○ 一覧の出力先( <u>S</u> ):<br>● 新規ワークシート( <u>P</u> ):<br>○ 新規ブック( <u>W</u> )<br>残差                                                |                                |
| <ul> <li>□ 残差(R)</li> <li>□ 残差グラフの作成(D)</li> <li>□ 標準化された残差(I)</li> <li>□ 観測値グラフの作成(I)</li> <li>正規確率</li> </ul>                         |                                |
| □ 正規確率グラフの作成(N)                                                                                                    |                                |

⑤ 入力X範囲の横にある空欄に、説明変数(独立変数)のデータを選択する。ここでは、 総合評価(2012年)を選択した。空欄には、\$I\$2:\$I\$781と表示される

| 回帰分析                                                                                                    | ? ×                            |
|----------------------------------------------------------------------------------------------------|--------------------------------|
| <ul> <li>入力 Y 範囲(Y):</li> <li>入力 X 範囲(X):</li> <li>⑤パル(L)</li> <li>○ ラパル(L)</li> <li>○ 定数に 0 を使用(Z)</li> <li>✓ 有意水準(Q)</li> <li>Ø5</li> <li>%</li> </ul>                                                         | OK<br>キャンセル<br>ヘルプ( <u>H</u> ) |
| 出力オプション<br>○ 一覧の出力先( <u>S</u> ):<br>● 新規ワークシート( <u>P</u> ):<br>○ 新規ブック( <u>W</u> )<br>残差<br>□ 残差( <u>R</u> ) □ 残差グラフの作成( <u>D</u> )<br>□ 標準化された残差( <u>T</u> ) □ 観測値グラフの作成( <u>I</u> )<br>正規確率<br>□ 正規確率グラフの作成(N) |                                |
| し. 正況確学りりのTFRX(N)                                                                                                    |                                |

⑥ 有意水準をチェック、新規ワークシートをチェックし、OKをクリックする。

| X                                                                                                    | • <b>7</b> • (*                                                                                                    | · 🗋 🖙                                                                     |                                          |                                 |                                | compara                        | ative-urb                      | an-polic                                | ies2015                         | _08-doc      | .xlsx                          | [読み取り         | )専用]   | - Microsof             | t Excel     |                          |        |                      |               | _ 0      | ×   |
|----------------------------------------------------------------------------------------------------|----------------------------------------------------------------------------------------------------|---------------------------------------------------------------------------|------------------------------------------|---------------------------------|--------------------------------|--------------------------------|--------------------------------|-----------------------------------------|---------------------------------|--------------|--------------------------------|---------------|--------|------------------------|-------------|--------------------------|--------|----------------------|---------------|----------|-----|
| ファイル                                                                                                    | <i>ホ−Ь</i>                                                                                                    | 4 挿入                                                                      | ページレイ                                    | 편가 数::                          | む データ                          | 校開                             | 表示アドイ                          | 0                                       |                                 |              |                                |               |        |                        |             |                          |        |                      |               | ∾ 🕜 🗆    | 9 X |
| Acces<br>データペ・                                                                                                    | web<br>-スクエリ                                                                                                    | テキスト<br>ファイル デ                                                            | その他の<br>ータ ソース -                         | 武存の ず 更                         | ● 接線<br>マロック<br>新・●リン          | 売 2<br>パティ え<br>クの編集 え         | ↓ <u>♪え</u><br>↓ 並べ替え          | 7-11/9- 5<br>5-11/9- 5                  | クリア<br>再適用<br>詳細設定              |              | <ul> <li>重複の<br/>削除</li> </ul> | データの<br>入力規則・ | 統合     | <b>認</b><br>What-If 分析 | で見<br>グループイ | <b>2</b><br>ビグループ解除<br>・ | 小<br>計 | ●3 詳細データ<br>■3 詳細を表示 | の表示<br>ミしない   | 19 データ分析 |     |
|                                                                                                    | 91                                                                                                    | 部テータの取り                                                                   | 05Z74                                    | 0 107 77                        | 投続                             |                                | 並べ                             | 皆えとフィルター                                | -                               |              |                                | データツー         | -ル     |                        |             | アウ                       | トライン   |                      | G             | 分析       |     |
|                                                                                                    | A1                                                                                                    |                                                                           | <b>▼</b> (°                              | た一概要                            | -                              | -                              |                                |                                         |                                 |              |                                |               |        |                        |             |                          |        |                      | -             |          | ~   |
| 1<br>2<br>3<br>4<br>5<br>1<br>1<br>5<br>6<br>補<br>7<br>8<br>1<br>1<br>9<br>10<br>3<br>11<br>12<br>13<br>残                                                                           | A<br>要<br>相関定 R<br>R<br>R<br>R<br>R<br>R<br>Z<br>差<br>測<br>数<br>分析表<br>帰<br>着<br>周<br>常<br>周<br>常<br>周<br>常<br>の<br>帰<br>初<br>の<br>帰<br>初<br>の<br>常<br>の<br>常<br>の<br>の<br>帰<br>初<br>の<br>の<br>の<br>の<br>の<br>の<br>の<br>の<br>の<br>の<br>の<br>の<br>の<br>の<br>の<br>の | B<br>検討<br>0.476428<br>0.22599<br>0.006755<br>780<br>長<br>自由度<br>1<br>778 | C<br>変動<br>0.010425<br>0.035502          | D<br>分散<br>0.010425<br>4.56E-05 | E<br><u>Jされた分開</u><br>228.4475 | F<br>有意 F<br>1.91E-45          | G                              | H                                       | I                               |              |                                |               |        | M                      | N           |                          | P      | Q                    | R             | S        |     |
| 14         ▲           15         16           17         17           18         ×           19         20           21         22           23         24           25         26 | <u>計</u><br>片<br>値 1                                                                                                    | <br>係数<br>0.000253<br>-1.6E-05                                            | 0.045927<br>標準誤差<br>0.000489<br>1.07E-06 | t<br>0.516571<br>-15.1145       | P-値<br>0.605602<br>1.91E-45    | 下限 95%<br>-0.00071<br>-1.8E-05 | 上限 95%<br>0.001213<br>-1.4E-05 | <u>下限 95.09</u><br>-0.00071<br>-1.8E-05 | 6上限 95.0<br>0.00121:<br>-1.4E-0 | 99<br>3<br>5 |                                |               |        |                        |             |                          |        |                      |               |          |     |
| 4 ● ●                                                                                                    | N Shee                                                                                                    | et2_/Shee                                                                 | t1 / 🞾 /                                 |                                 |                                |                                |                                |                                         |                                 |              |                                |               | ] (    |                        |             |                          |        |                      |               |          |     |
| コマンド                                                                                                    |                                                                                                    |                                                                           |                                          |                                 |                                |                                |                                |                                         |                                 |              |                                | 平均:8          | 2.3708 | 171 データの個              | 數:57 含      | 合計: 2553.49              | 9533   | ⊞□□ 10               | <b>0%</b> (=) | )        | +   |

⑦ 新しいワークシートに、回帰分析の結果が表示されます。
 この場合、「総合評価」が「住民基本台帳人口増減率」と関係しているかどうかは、おおよそですが、「X値1」の「t」が2以上(もしくは-2以下)、「P-値」が、0.05以下であれば、関係がある(統計的に有意)と言うことができます。
 この場合、以下の式になります。
 「住民基本台帳人口増減率」=0.000253+-0.0000161×「総合評価」

ほかに、重要な項目として「決定係数」があります。これは「回帰統計」の欄の「重決定 R2」 に示されています。決定係数は被説明変数の散らばりを説明変数によりどの程度説明でき ているかを表し、0から1の間の値をとり、数値が高いほど当てはまりが良いです。どの程 度高ければ良いかの明確な基準はないですが、0.3以下だとあまり当てはまっていないと思 われます。0.7以上であれば高いと判断されるでしょう、

※ 下限 95%、上限 95%は、計算された係数が 95%の確率でとる値の範囲を表す。「統計的に 有意」とは、この範囲のなかに 0 が入っていないということ。

-1.96 < <u>回帰分析の係数 - 母集団の係数</u> 標準誤差 < 1.96

移項すると、母集団の係数(真の値)の上限 95%、下限 95%が計算できる。

1.96 × 標準誤差+ 回帰分析の係数(上限 95%)

> 母集団の係数>

- 1.96 × 標準誤差 + 回帰分析の係数(下限 95%)